## **DVD/VCR DUBBING**

What you will need:

- 1) The VHS tape that you would like to convert.
- 2) DVD to dub the VHS to

Acceptable DVDs for dubbing; DVD-RW (Video Mode)

DVD-RW (VR Mode)

DVD-R (Video Mode)

DVD+RW

DVD+R

Please note that the dubbing/ converting process is in real time. Meaning, if the VHS is 1 hour long, it will take 1 hour to convert.

You can copy a VHS to DVD as long as the VHS is not copy protected. Not all VHS tapes will work because of copyright protection.

Make sure that the DVD you are recording to is recordable and blank.

## **Beginning the Dubbing Process-**

- 1) Press **[SETUP]** and use **[** ▲/ ▼] to select **"General Settings,"** then press **[ENTER].** The "General Settings" menu will then appear.
- 2) Use [▲ / ▼] to select **"Recording,"** the press [ENTER]. "Recording" menu will then appear.
- 3) Use [ $\triangle/\nabla$ ] to select "Dubbing Mode," then press [ENTER]. Selection menu will appear.
- 4) Use  $[\Delta / \nabla]$  to select "VCR  $\Longrightarrow$  DVD," then press [ENTER].
- 5) Press [SETUP] to exit. Press [VCR].

- 6) Press [PLAY >> ]. Then press [PAUSE ]] at the point you wish to start recording. Since it takes about a few seconds before the actual dubbing begins, please allow extra 5 seconds when selecting the starting point.
- 7) Press **[DVD]**, then press **[REC MODE]** repeatedly to select the desired recording mode. Note: the Rec Mode is dependent on what type of VHS tape you are using.
- 8) Press [DUBBING]. VCR to DVD duplication will start.
- 9) Press **[STOP**] to stop the recording. Title list will automatically appear. If you want to watch the duplicated material after the VCR to DVD duplication, press **[TOP MENU]** first the press **[ENTER]** twice.

You will now need to Finalize the DVD. This will allow the DVD to be played on DVD compatible devices. If you skip this step the DVD will not play on other DVD compatible devices.

## FINALIZATION OF THE DVD

The DVD should still be in the DVD player at this point.

Finalization may take several minutes, or up to an hour.

- 1) Press [SETUP].
- 2) Use the  $[\land / \bigtriangledown]$  to select "DVD MENU," then press [ENTER].
- 3) Use the [ $\land$  /  $\bigtriangledown$ ] to select "FINALIZE," then press [ENTER].
- 4) Use the  $[\land / \bigtriangledown]$  to select "YES," then press [ENTER].
- 5) Finalizing is completed.